# Segurança Social Direta

# **MANUAL PASSO-A-PASSO**

## **Consulta Desemprego**

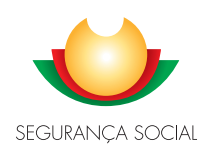

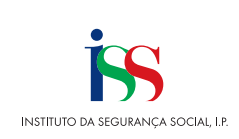

### FICHA TÉCNICA

Manual Passo-a-Passo consulta Desemprego

GAGI/NSI

julho/2022

### ÍNDICE

| Introdução                                        | 1  |
|---------------------------------------------------|----|
| 1 – Acesso ao Módulo de Desemprego                | 2  |
| 2 – Desemprego                                    | 4  |
| 2.1 – Consultar pedidos de subsídio de desemprego | 5  |
| 2.1.1 – Lista de pedidos de desemprego            | 6  |
| 2.2 – Obter declaração de subsídio de desemprego  | 11 |

#### Introdução

- O presente documento visa ajudar o cidadão no processo de consulta dos pedidos de Desemprego.
- A partir deste momento será possível consultar os pedidos de Desemprego através da SSD.

#### 1 – Acesso ao Módulo de Desemprego

O acesso ao Módulo de Desemprego é efetuado através da Segurança Social Direta.

| Utilizador da Segurança Social |            |                                                                |                                                                         |
|--------------------------------|------------|----------------------------------------------------------------|-------------------------------------------------------------------------|
| NISS                           | 0          |                                                                |                                                                         |
| Palavra-chave                  |            | Faca o seu regis                                               | sto na Seguranca Social Direta                                          |
| Palavra-chave                  | 10         | ruçu o seu regis                                               | É rápido e simples.                                                     |
| Entrar                         |            |                                                                |                                                                         |
| Childr                         |            |                                                                |                                                                         |
| Chautentique-se a              | aui        | Recebi um código de verificação                                | Tem dúvidas em relação à autenticação?                                  |
| autentique-se a                | qui<br>VPT | Recebi um código de verificação<br><u>Ativar a minha conta</u> | Tem dúvidas em relação à autenticação?<br>Veia as cerpountas frequentes |
| autentique-se a                | qui<br>VPT | Recebi um código de verificação<br>Ativar a minha conta        | Tem dúvidas em relação à autenticação?<br>Vera as percuntas frecuentes  |

• Selecionar no Menu Emprego a opção "Subsídio de desemprego".

| ñ    | Conta-corrente 🗸                                         | Família 🗸          | Emprego 🗸         | Doença 🗸         | Ação Social 🗸            | Pensões 🗸                  |
|------|----------------------------------------------------------|--------------------|-------------------|------------------|--------------------------|----------------------------|
| М    | EDIDAS DE APOIO (CC                                      | VID-19)            |                   | REMUNERAG        | ÇÕES                     |                            |
| 4 95 | Apoio excecional à família p<br>Serviço Doméstico        | ara Trabalhadores  | s Independentes e | Carreira contri  | ibutiva                  | antes de fonde de secontie |
| 4    | Apoio extraordinário à reduç<br>Trabalhador Independente | ão da atividade e  | conómica de       | salarial         | iuai para iks de rendimi | entos do fundo de garantia |
| 4 93 | Apoio extraordinário à reduç<br>Sócio Gerente            | ão da atividade e  | conómica de       |                  |                          |                            |
| 1    | poio à Desproteção Social                                |                    |                   | Consultar contri | ibuicões                 |                            |
| F    | Apoio extraordinário de prot                             | eção social para t | rabalhadores      | Consultar contri | buições                  |                            |
| t    | Comunicar trabalhadores en<br>eletrabalho                | n isolamento sem   | possibilidade de  | Reduções aplica  | adas às contribuições    |                            |
| F    | Apoio extraordinário ao rend                             | imento dos traba   | lhadores          | Trabalhadores i  | ndependentes             |                            |
|      |                                                          |                    |                   | Vínculos de trat | alhadores                |                            |
| DE   | SEMPREGO                                                 |                    |                   | Medidas de ince  | entivo ao emprego        |                            |
| 5    | Subsidio de desemprego                                   |                    |                   | Destacamento o   | de trabalhadores         |                            |
| 0    | eclaração de situação de d                               | esemprego          |                   | Prestações com   | npensatórias dos subsid  | lios de férias e Natal     |
|      |                                                          |                    |                   |                  |                          |                            |

 Ou, selecionar no ecrã inicial o Serviço Emprego a opção "Desemprego > Subsídio de desemprego".

| Destaques                                                                                                    |                                                                                                    |                                            |                                                                                                    |
|----------------------------------------------------------------------------------------------------|----------------------------------------------------------------------------------------------------|--------------------------------------------|----------------------------------------------------------------------------------------------------|
| Simule a sua pensão                                                                                                    | de Pe                                                                                                    | ensão de                                   | e velhice                                                                                                    |
| velhice                                                                                                    | Já                                                                                                    | é possível realiz                          | tar o pedido de Pensão de Velhice.                                                                                                    |
| Saiba quando se pode reformar e qual o<br>sua pensão.                                                                                                    | valor estimado da                                                                                                    |                                            |                                                                                                    |
|                                                                                                    |                                                                                                    |                                            |                                                                                                    |
| Simule a sua pensão                                                                                                    |                                                                                                    | Pedir Pensão de                            | Velhice                                                                                                    |
|                                                                                                    | 1 -                                                                                                    |                                            |                                                                                                    |
| 🔠 Serviços                                                                                                    |                                                                                                    |                                            |                                                                                                    |
| B Serviços                                                                                                    | Família                                                                                                    |                                            | Emprego                                                                                                    |
| Serviços     Conta-corrente     Pagamentos e recebimentos e emissão     de Documentos de pagamento. Situação     contribuiças em escuçulor fiscal                          | Família<br>Abono de familia e prova de<br>escolar. Outras prestações<br>Subsidios de maternidade,<br>adoção              | e situação<br>familiares,<br>paternidade e | Emprego<br>Trabilhadores e remunerações.<br>Trabilhadores independentes. Membros<br>dos Orgãos Estatulários. Subsidio de<br>desemprego            |
| Serviços  Conta-corrente  Agamentos e recebimentos e emissão de Documentos de pagamento. Situação contributiva. Entidades contratantes. Dividas em execução fiscal  Doença | Família<br>Abono de familia e prova de<br>escolar Outras prestações<br>abbadios de maternidode,<br>adoção<br>Ação Social | e situação<br>familiares.<br>paternidade e | Emprego<br>Trabilhadores e remunerações.<br>Trabilhadores independentes. Membros<br>dos drgãos Estatulários. Subsidio de<br>desemprego<br>Pensões |

| Início                    |        | Emprego                                                                                                    | Desemprego                                                                                                    |
|---------------------------|--------|----------------------------------------------------------------------------------------------------|----------------------------------------------------------------------------------------------------|
| Conta-corrente<br>Família | ><br>> | MEDIDAS DE APOIO (COVID-19) ><br>Medidas de apoio excecional decorrentes da<br>pandemia epidemiológica do COVID-19. | Subsídio de desemprego<br>Consultar pedidos de subsídio de desemprego.                                                           |
| Emprego                   | >      | Desemprego ><br>Subsídio de desemprego. Declaração de situação<br>de desemprego.                                    | Declaração de situação de desemprego<br>Consultar declarações de situação de<br>desemprego emitidas pela entidade<br>emprenadora |
| Doença<br>Ação Social     | >      | Remunerações > Declarações te remunerações Remunerações                                                             | empregationa.                                                                                                    |
| Pensões                   | >      | mensais e anuais<br>Consultar contribuições                                                                         |                                                                                                    |
|                           |        | Consulta de contribuições apuradas para<br>trabalhadores independentes.                                             |                                                                                                    |
|                           |        | Solidara Solid Balgood                                                                                              |                                                                                                    |

#### 2 – Desemprego

Através do Módulo "Desemprego" poderá:

- 2.1 Consultar pedidos de subsídio de desemprego
- 2.2 Obter declaração de subsídio de desemprego

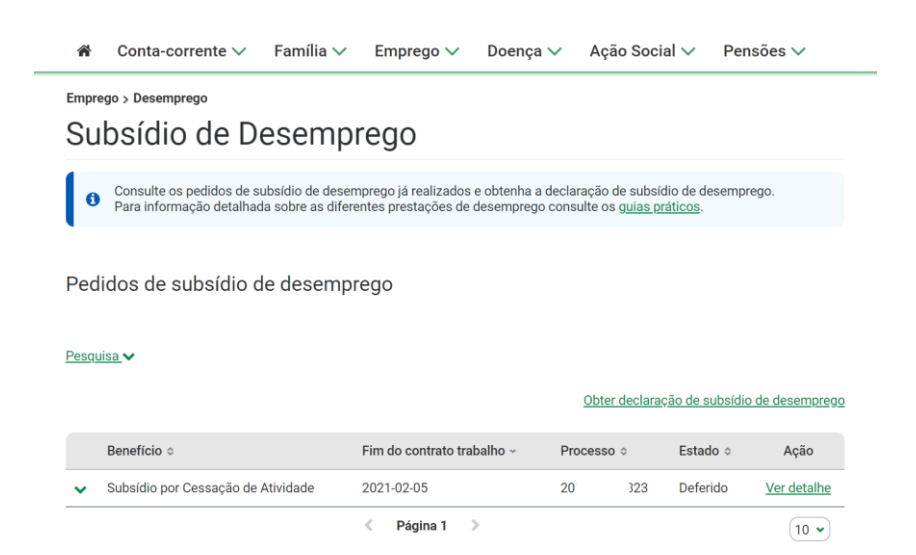

#### 2.1 - Consultar pedidos de subsídio de desemprego

Após escolher a opção Subsídio de desemprego, no módulo Desemprego, poderá consultar os pedidos de Subsídio de desemprego apresentados ou pesquisar um pedido específico, utilizando os critérios de pesquisa disponíveis (NISS ou NIF da entidade empregadora; Fim do contrato de trabalho; Benefício; Nº de processo; Estado).

| *             | Conta-corrente 🗸 🛛 Famí                                                                                                    | lia 🗸                  | Emprego 🗸                                                                                                    | Doença 🔨                                    | <ul> <li>Aç</li> </ul>                                                                                                    | ao Soci                                                        |                                                                                                    | Pensoes 🗸                                                                                                    |
|---------------|----------------------------------------------------------------------------------------------------|------------------------|----------------------------------------------------------------------------------------------------|---------------------------------------------|----------------------------------------------------------------------------------------------------|----------------------------------------------------------------|----------------------------------------------------------------------------------------------------|----------------------------------------------------------------------------------------------------|
| Empro         | ego > Desemprego                                                                                                    | mnr                    | edo                                                                                                    |                                             |                                                                                                    |                                                                |                                                                                                    |                                                                                                    |
| Ju            |                                                                                                    | mpi                    | ego                                                                                                    |                                             |                                                                                                    |                                                                |                                                                                                    |                                                                                                    |
| 0             | Consulte os pedidos de subsídio d<br>Para informação detalhada sobre a                                                                                                    | le desem<br>as diferer | prego já realizado<br>ntes prestações d                                                                                                    | os e obtenha a d<br>le desemprego c         | eclaração<br>onsulte o                                                                                                    | de subsí<br>s g <u>uias p</u>                                  | dio de dese<br>r <u>áticos</u> .                                                                                                  | mprego.                                                                                                    |
|               |                                                                                                    |                        |                                                                                                    |                                             |                                                                                                    |                                                                |                                                                                                    |                                                                                                    |
| Ped           | lidos de subsídio de des                                                                                                    | empre                  | ego                                                                                                    |                                             |                                                                                                    |                                                                |                                                                                                    |                                                                                                    |
|               |                                                                                                    |                        |                                                                                                    |                                             |                                                                                                    |                                                                |                                                                                                    |                                                                                                    |
| Oculta        | ar pesquisa 🔨                                                                                                    |                        |                                                                                                    |                                             |                                                                                                    |                                                                |                                                                                                    |                                                                                                    |
| VISS          | ou NIF da entidade empregadora                                                                                                    |                        |                                                                                                    | Fim do contrato                             | de traba                                                                                                    | lho                                                            |                                                                                                    |                                                                                                    |
|               | Q Limpar                                                                                                    |                        |                                                                                                    | aaaa-mm-dd                                  |                                                                                                    | 🛗 a                                                            | aaaa-mm                                                                                                    | n-dd                                                                                                    |
|               |                                                                                                    |                        |                                                                                                    |                                             |                                                                                                    |                                                                |                                                                                                    |                                                                                                    |
|               |                                                                                                    |                        |                                                                                                    |                                             |                                                                                                    |                                                                |                                                                                                    |                                                                                                    |
| Benef         | fício:                                                                                                    |                        |                                                                                                    | Nº de processo                              |                                                                                                    |                                                                | Estado:                                                                                                    |                                                                                                    |
| Benef         | ficio:<br>os                                                                                                    |                        | •                                                                                                    | Nº de processo                              | 0                                                                                                    |                                                                | Estado:<br>Todos                                                                                                    | ~                                                                                                    |
| Tode          | fício:<br>os<br>ar Pesquisar                                                                                                    |                        | ~                                                                                                    | N° de processo                              | 0<br><u>Obte</u>                                                                                                    | er declara                                                     | Estado:<br>Todos                                                                                                    | v                                                                                                    |
| Tode          | fício:<br>os<br>ar Pesquisar<br>Benefício ¢                                                                                                    |                        | ▼<br>Fim do contrato                                                                                                    | N° de processo                              | 0<br>Obte                                                                                                    | er declara                                                     | Estado:<br>Todos<br>ção de subs<br>Estado <                                                                                       | sídio de desempree                                                                                                    |
| Senef<br>Todo | fício:<br>os<br>ar Pesquisar<br>Benefício ≎<br>Subsídio Desemprego                                                                                                    |                        | Fim do contrato<br>2021-01-29                                                                                                    | N° de processo<br>00000000000<br>trabalho ~ | 0<br>Obte<br>Process<br>202                                                                                                    | er declaration<br>o ¢<br>317                                   | Estado:<br>Todos<br><u>ção de subs</u><br>Estado <<br>Deferido                                                                    | sídio de desempren<br>© Ação<br><u>Ver detalhe</u>                                                                                  |
| Jenef<br>Todo | fício:<br>os<br>ar Pesquisar<br>Benefício \$<br>Subsídio Desemprego<br>Subsídio Social de Desemprego Inic                                                                                                    | ial                    | Fim do contrato<br>2021-01-29<br>2021-01-29                                                                                                    | N° de processo                              | 0<br>0<br>0<br>0<br>0<br>0<br>0<br>0<br>0<br>0<br>0<br>0<br>0<br>0<br>0<br>0<br>0<br>0<br>0                                         | er declara<br>10 ¢<br>317<br>733                               | Estado:<br>Todos<br>ção de subs<br>Estado 3<br>Deferido<br>Anulado                                                                | sídio de desempres<br>Ação<br>Ver detalhe<br>Ver detalhe                                                                            |
| Benef<br>Todo | fício:<br>os<br>ar Pesquisar<br>Benefício ¢<br>Subsídio Desemprego<br>Subsídio Social de Desemprego Inic<br>Subsídio Social de Desemprego Inic                                                                       | ial                    | Fim do contrato<br>2021-01-29<br>2021-03-08                                                                                                    | N° de processo<br>0000000000<br>trabalho ~  | 0<br>0<br>0<br>0<br>0<br>0<br>0<br>0<br>0<br>0<br>0<br>0<br>0<br>0<br>0<br>0<br>0<br>0<br>0                                         | er declara<br>o ¢<br>317<br>733<br>2608                        | Estado:<br>Todos<br>ção de subs<br>Estado d<br>Deferido<br>Anulado<br>Anulado                                                     | sídio de desempres<br>C Ação<br>Ver detalhe<br>Ver detalhe                                                                          |
| Benef<br>Tode | fício:<br>os<br>ar Pesquisar<br>Benefício \$<br>Subsídio Desemprego<br>Subsídio Social de Desemprego Inic<br>Subsídio Social de Desemprego Inic<br>Subsídio Desemprego                                               | ial                    | Fim do contrato<br>2021-01-29<br>2021-01-29<br>2018-03-08<br>2017-12-29                                                                                                | N° de processo                              | 0<br>0<br>0<br>0<br>0<br>0<br>0<br>0<br>0<br>0<br>0<br>0<br>0<br>2<br>0<br>2<br>0<br>2<br>0<br>1<br>2<br>0<br>1<br>2<br>0<br>1<br>0 | er declarae<br>eo ¢<br>317<br>733<br>2608<br>80                | Estado:<br>Todos<br>Estado de subse<br>Estado de Subse<br>Deferido<br>Anulado<br>Deferido                                         | sídio de desempres<br>Ação<br>Ver detalhe<br>Ver detalhe<br>Ver detalhe<br>Ver detalhe                                              |
| Benef<br>Toda | fício:<br>os<br>ar Pesquisar<br>Benefício ¢<br>Subsídio Desemprego<br>Subsídio Social de Desemprego Inic<br>Subsídio Desemprego<br>Subsídio Desemprego<br>Subsídio Desemprego                                        | ial                    | ▼ Fim do contrato 2021-01-29 2021-01-29 2018-03-08 2017-12-29 2015-08-10                                                                                               | N° de processo<br>0000000000<br>trabalho ~  | 0<br><u>Obte</u><br>202<br>2021<br>2011<br>2018<br>2018                                                                             | er declara<br>er 317<br>733<br>2608<br>80<br>334               | Estado:<br>Todos<br>Cado de subs<br>Estado de<br>Deferido<br>Anulado<br>Deferido<br>Anulado                                       | sídio de desempres<br>C Ação<br>Ver detalhe<br>Ver detalhe<br>Ver detalhe<br>Ver detalhe<br>Ver detalhe                             |
| Senef<br>Todd | fício:<br>os<br>ar Pesquisar<br>Benefício \$<br>Subsídio Desemprego<br>Subsídio Social de Desemprego Inic<br>Subsídio Social de Desemprego Inic<br>Subsídio Desemprego<br>Subsídio Desemprego<br>Subsídio Desemprego | ial                    | <ul> <li>▼</li> <li>Fim do contrato</li> <li>2021-01-29</li> <li>2021-01-29</li> <li>2018-03-08</li> <li>2017-12-29</li> <li>2015-08-10</li> <li>2014-04-24</li> </ul> | N° de processo<br>0000000000<br>trabalho ~  | 0<br>0<br>Process<br>202<br>2021<br>2011<br>2018<br>2011<br>201                                                                     | er declarat<br>to \$<br>317<br>733<br>2608<br>80<br>334<br>105 | Estado:<br>Todos<br>Estado de subso<br>Estado de<br>Deferido<br>Anulado<br>Deferido<br>Anulado<br>Deferido<br>Anulado<br>Deferido | sídio de desempres<br>Ação<br>Ver detalhe<br>Ver detalhe<br>Ver detalhe<br>Ver detalhe<br>Ver detalhe<br>Ver detalhe<br>Ver detalhe |

#### 2.1.1 – Lista de pedidos de desemprego

Na lista de pedidos de desemprego, será apresentada a seguinte informação: Benefício, Fim do contrato trabalho, Processo e Estado; bem como a ação "Ver detalhe", associada a cada um desses pedidos.

| e    | Consulte os pedidos de subsídio de dese<br>Para informação detalhada sobre as difer | mprego já realizados e obtenha a<br>entes prestações de desemprego | declaração o<br>consulte os | de subsi<br>g <u>ulas p</u> i | dio de desempr<br><u>ráticos</u> . | ego.         |
|------|-------------------------------------------------------------------------------------|--------------------------------------------------------------------|-----------------------------|-------------------------------|------------------------------------|--------------|
| Peo  | lidos de subsídio de desemp                                                         | rego                                                               |                             |                               |                                    |              |
| Pesq | uisa 🗸                                                                              |                                                                    |                             |                               |                                    |              |
|      |                                                                                     |                                                                    | Obter                       | declara                       | ção de subsídio                    | de desempreg |
|      | Benefício ¢                                                                         | Fim do contrato trabalho v                                         | Processo                    | • •                           | Estado ≎                           | Ação         |
| ~    | Subsídio Desemprego                                                                 | 2021-01-29                                                         | 202                         | 817                           | Deferido                           | Ver detalhe  |
| ~    | Subsídio Social de Desemprego Inicial                                               | 2021-01-29                                                         | 2021                        | 733                           | Anulado                            | Ver detalhe  |
| ~    | Subsídio Social de Desemprego Inicial                                               | 2018-03-08                                                         | 2018/                       | 08                            | Anulado                            | Ver detalhe  |
| ~    | Subsídio Desemprego                                                                 | 2017-12-29                                                         | 2018                        | 680                           | Deferido                           | Ver detalhe  |
| ~    | Subsídio Desemprego                                                                 | 2015-08-10                                                         | 2015                        | 5334                          | Anulado                            | Ver detalhe  |
| ~    | Subsídio Desemprego                                                                 | 2014-04-24                                                         | 201/                        | 05                            | Deferido                           | Ver detalhe  |
| ~    | Subsídio Desemprego                                                                 | 2014-02-18                                                         | 201                         | 701                           | Indeferido                         | Ver detalhe  |
|      |                                                                                     | < Página 1 >                                                       |                             |                               |                                    | 10 🗸         |

Ao escolher a ação "Ver detalhe" terá disponível a informação relativa ao processo.

Dependendo do estado da prestação, poderá surgir uma mensagem de alerta, abaixo da caixa de mensagem informativa, onde é indicado o estado e o motivo desse estado.

| Emprego > Desempro                     | n do p                                 | edido (                              | de subs                               | sídi               | o de Desem                         | prego                           |   |
|----------------------------------------|----------------------------------------|--------------------------------------|---------------------------------------|--------------------|------------------------------------|---------------------------------|---|
| Consulte as i     Para informa         | informações<br>ição detalha            | do pedido de su<br>da sobre as difer | ibsídio de desem<br>rentes prestações | prego.<br>s de de  | semprego consulte os <u>guias.</u> | práticos.                       |   |
| A sua presta<br>Motivo: Exerc          | ção está <b>su</b> s<br>cício activida | <b>pensa.</b><br>Ide profissional j  | por conta outrém                      |                    |                                    |                                 |   |
| Identificação                          | do Pedi                                | do                                   |                                       |                    |                                    |                                 |   |
| Nº processo<br>2021' 117               | Data do pe<br>2021-02-0                | e <b>dido Est</b><br>5 Def           | <b>ado do pedido</b><br>erido         | Ben<br>Sub         | <b>eficio</b><br>sidio Desemprego  |                                 |   |
| Detalhes do P                          | edido                                  |                                      |                                       |                    |                                    |                                 |   |
| Prestação                              | Valores                                | Cálculo                              | Document                              | tos                | Dados desemprego                   |                                 |   |
| <b>Estado da prestação</b><br>Suspensa |                                        | Data de início d<br>2021-02-05       | la prestação                          | <b>Tota</b><br>780 | I de dias de subsídio              | Data de suspensão<br>2021-02-15 |   |
| Lista de perío                         | dos da pr                              | estação                              |                                       |                    |                                    |                                 | ~ |
|                                        |                                        |                                      |                                       |                    |                                    |                                 |   |

Relativamente à informação apresentada, está disponível a Identificação do Pedido, nomeadamente, Nº processo, Data do pedido, Estado do pedido e Benefício.

Abaixo encontra-se a área dos "Detalhes do Pedido", organizada por separadores: Prestação, Valores, Cálculo, Documentos e Dados desemprego.

No separador Prestação é apresentada a informação sobre o Estado da prestação, Data de início da prestação, Data de fim da prestação, Total de dias de subsídio e Lista de períodos da prestação.

| restação Valore                                                                   | s Cálculo                         | Docume           | ntos D                                 | ados desem                             | prego    |                        |                              |
|-----------------------------------------------------------------------------------|-----------------------------------|------------------|----------------------------------------|----------------------------------------|----------|------------------------|------------------------------|
| <b>do da prestação</b><br>ninada                                                  | Data de início da p<br>2020-01-03 | restação         | Data de 1<br>2020-08-                  | f <b>im da prestação</b><br>25         | р Т<br>2 | <b>otal de d</b><br>10 | ias de subsídio              |
|                                                                                   |                                   |                  |                                        |                                        |          |                        |                              |
| Lista de períodos da                                                              | prestação                         |                  |                                        |                                        |          |                        |                              |
| Lista de períodos da<br>Situação ≎                                                | prestação                         | Da               | ata Início ≎                           | Data fim ≎                             | Nº dias  | ≎ Val                  | or Diário (€) ≎              |
| Lista de períodos da<br>Situação ¢<br>Concessão Inicial                           | prestação                         | Da<br>20         | ata Início ≎<br>120-01-03              | Data fim ≎<br>2020-03-08               | Nº dias  | ≎ Val                  | or Diário (€) ≎<br>15,739859 |
| Lista de períodos da<br>Situação ≎<br>Concessão Inicial<br>Suspensão Total por Ex | prestação                         | Da<br>20<br>s 20 | ata Início ≎<br>120-01-03<br>120-03-09 | Data fim ≎<br>2020-03-08<br>2020-04-01 | Nº dias  | • Val<br>6<br>3        | or Diário (€) ≎<br>15,739859 |

Na Lista de períodos da prestação está disponível a Situação da prestação, com indicação da Data início e Data fim, Nº dias e Valor diário.

O separador Valores apresenta a Lista de valores mensais podendo ser utilizados alguns critérios para filtrar os valores a consultar, nomeadamente: Ano/mês; Todos; Processados e Por Processar.

| Ano/mês       Limpar       Pesquisar         aaaamm       Limpar       Pesquisar         Todos       Processados       Por Processar         Ano/Mês ^       Motivo c       Nº dias c       Valor (€) c       Processado a         2020-01       Concessão Normal       28       437,83       Sim         2020-01       Recálculo       28       0,51       Sim         2020-02       Concessão Normal       30       469,65       Sim         2020-03       Concessão Normal       29       454,00       Sim         2020-04       Concessão Normal       30       469,65       Sim |                                                      |
|----------------------------------------------------------------------------------------------------|------------------------------------------------------|
| Ano/Měs       Limpar       Pesquisar         Todos       Processados       Por Processar         Ano/Měs ^       Motivo c       Nº dias c       Valor (€) c       Processado c         2020-01       Concessão Normal       28       437,83       Sim         2020-01       Recálculo       28       0,51       Sim         2020-02       Concessão Normal       30       469,65       Sim         2020-03       Concessão Normal       29       454,00       Sim         2020-04       Concessão Normal       30       469,65       Sim                                             |                                                      |
| aaaamm     Limpar     Pesquisar       Todos     Processados     Por Processar       Ano/Mês ~     Motivo •     Nº dias •     Valor (€) •     Processados       2020-01     Concessão Normal     28     437,83     Sim       2020-01     Recálculo     28     0,51     Sim       2020-02     Concessão Normal     30     469,65     Sim       2020-03     Concessão Normal     29     454,00     Sim       2020-04     Concessão Normal     30     469,65     Sim                                                                                                    |                                                      |
| Todos       Processados       Por Processar         Ano/Mês ~       Motivo c       Nº dias c       Valor (€) c       Processado s         2020-01       Concessão Normal       28       437,83       Sim         2020-01       Recálculo       28       0,51       Sim         2020-02       Concessão Normal       30       469,65       Sim         2020-03       Concessão Normal       29       454,00       Sim         2020-04       Concessão Normal       30       469,65       Sim                                                                                          |                                                      |
| Ano/Mês ∧Motivo ∘N° dias ∘Valor (€) ∘Processado 2020-01Concessão Normal28437,83Sim2020-02Recálculo280,51Sim2020-02Concessão Normal30469,65Sim2020-03Concessão Normal8125,24Sim2020-04Concessão Normal29454,00Sim2020-05Concessão Normal30469,65Sim                                                                                                    |                                                      |
| 2020-01         Concessão Normal         28         437,83         Sim           2020-01         Recálculo         28         0,51         Sim           2020-02         Concessão Normal         30         469,65         Sim           2020-03         Concessão Normal         8         125,24         Sim           2020-04         Concessão Normal         29         454,00         Sim           2020-05         Concessão Normal         30         469,65         Sim                                                                                                    | Data Processamento 🗢                                 |
| 2020-01         Recálculo         28         0,51         Sim           2020-02         Concessão Normal         30         469,65         Sim           2020-03         Concessão Normal         8         125,24         Sim           2020-04         Concessão Normal         29         454,00         Sim           2020-05         Concessão Normal         30         469,65         Sim                                                                                                    | 2020-01-14                                           |
| 2020-02         Concessão Normal         30         469,65         Sim           2020-03         Concessão Normal         8         125,24         Sim           2020-04         Concessão Normal         29         454,00         Sim           2020-05         Concessão Normal         30         469,65         Sim                                                                                                    | 2020-02-04                                           |
| 2020-03         Concessão Normal         8         125,24         Sim           2020-04         Concessão Normal         29         454,00         Sim           2020-05         Concessão Normal         30         469,65         Sim                                                                                                    | 2020-02-14                                           |
| 2020-04         Concessão Normal         29         454,00         Sim           2020-05         Concessão Normal         30         469,65         Sim                                                                                                    | 2020-03-13                                           |
| 2020-05 Concessão Normal 30 469,65 Sim                                                                                                    |                                                      |
|                                                                                                    | 2020-04-15                                           |
| 2020-06 Concessão Normal 30 469,65 Sim                                                                                                    | 2020-04-15<br>2020-05-15                             |
| 2020-07 Concessão Normal 30 469,65 Sim                                                                                                    | 2020-04-15<br>2020-05-15<br>2020-06-13               |
| 2020-08 Concessão Normal 25 391,38 Sim                                                                                                    | 2020-04-15<br>2020-05-15<br>2020-06-13<br>2020-07-15 |

A consulta ao separador Cálculo permite visualizar a informação que dá resposta às questões "Quanto vou receber?" e "Durante quanto tempo vou receber?"

| Prestação Valores                                   | Cálculo Docu             | imentos        | Dados desemprego |   |
|-----------------------------------------------------|--------------------------|----------------|------------------|---|
| Quanto vou receber?                                 |                          |                |                  |   |
| Montante diário atribuído<br>15,739859 €            | Montante mer<br>472,20 € | nsal atribuído | • •              |   |
| Regras de cálculo                                   | do montante diário       |                |                  | ~ |
| Detalhes do cálcu                                   | o do montante diário     |                |                  | ~ |
| Durante quanto temp<br>Nº de dias atribuídos<br>210 | o vou receber?           |                |                  |   |
| Regras de cálculo                                   | do período               |                |                  | ~ |
| Detalhes do cálcu                                   | o do período             |                |                  | ~ |

Relativamente à questão "Quanto vou receber?", é apresentado o Montante diário atribuído e o Montante mensal atribuído. Além disso, é também disponibilizada a informação sobre as Regras de cálculo do montante diário, assim como o Detalhe do cálculo do montante diário.

| Quanto vou receber?                                                                                                    |                                                                                                    |                                                                          |   |
|----------------------------------------------------------------------------------------------------|----------------------------------------------------------------------------------------------------|--------------------------------------------------------------------------|---|
| Montante diário atribuído                                                                                                    | Montante mensal atribuído 🚯                                                                                          |                                                                          |   |
| 15,739859 €                                                                                                    | 472,20 €                                                                                                    |                                                                          |   |
| Regras de cálculo do mo                                                                                                    | ontante diário                                                                                                    |                                                                          | ^ |
| O <b>cálculo inicial diário</b> da prestação<br>no total das remunerações registada<br>desempregado, a dividir por 360.<br>O <b>montante diário atribuído</b> resulta e | de desemprego é igual a 65% da remuneraçã<br>as nos primeiros 12 meses dos 14 meses ant<br>do limite legal aplicado. | io de referência diária, apurada com base<br>eriores ao mês em que ficou |   |
| Para informação detalhada sobre o                                                                                                    | montante diário atribuído poderá consultar a                                                                         | informação disponível nos <u>guias práticos</u> .                        |   |
| Detalhes do cálculo do r                                                                                                    | nontante diário                                                                                                    |                                                                          | ^ |
| Data de cálculo                                                                                                    | Remuneração de referência diária                                                                                     | Remuneração líquida diária                                               |   |
| 2022-05-18                                                                                                    | 24,215167€                                                                                                    | 21,091410 €                                                              |   |
| Cálculo do montante diário                                                                                                    |                                                                                                    |                                                                          |   |
| 65% x remuneração de referência dia                                                                                                    | ária = 15,739859 €                                                                                                   |                                                                          |   |
| Ver detalhes do cálculo da remunera                                                                                                    | ação líquida.✔                                                                                                    |                                                                          |   |
| <u>Ver remunerações consideradas</u> 🗸                                                                                                    |                                                                                                    |                                                                          |   |

Dentro da área "Detalhes do cálculo do montante diário", está disponível o Ver detalhes do cálculo da remuneração líquida e o Ver remunerações consideradas.

| ata de cálculo                                                                                                    | Remuneração                                                                                                    | o de referência diária                                                                                                    | Remuneração                                                                | líquida diária                                                   |  |  |
|----------------------------------------------------------------------------------------------------|----------------------------------------------------------------------------------------------------|----------------------------------------------------------------------------------------------------|----------------------------------------------------------------------------|------------------------------------------------------------------|--|--|
| 022-05-18                                                                                                    | 24,215167€                                                                                                    | 24,215167€                                                                                                    |                                                                            |                                                                  |  |  |
| ilculo do montante diário                                                                                                    |                                                                                                    |                                                                                                    |                                                                            |                                                                  |  |  |
| 5% x remuneração de referênc                                                                                                    | ia diária = 15,739859 €                                                                                                    |                                                                                                    |                                                                            |                                                                  |  |  |
| cultar detalhes do cálculo da r                                                                                                    | emuneração líquida 木                                                                                                    |                                                                                                    |                                                                            |                                                                  |  |  |
| xa para a Segurança Social                                                                                                    | Taxa IRS                                                                                                    |                                                                                                    | Tipo de taxa                                                               | Tipo de taxa IRS                                                 |  |  |
| ,00%                                                                                                    | 1,90%                                                                                                    |                                                                                                    | Real                                                                       | Real                                                             |  |  |
| po de agregado                                                                                                    | Nº de depend                                                                                                    | dentes                                                                                                    | Deficiente                                                                 | Deficiente                                                       |  |  |
| ão casado                                                                                                    | 1                                                                                                    |                                                                                                    | Não                                                                        |                                                                  |  |  |
| terrarierações considen                                                                                                    |                                                                                                    |                                                                                                    |                                                                            |                                                                  |  |  |
| emunerações cons<br>Ano/Mês ~ Valor ren                                                                                                    | sideradas para o<br>nuneração (€) № dias                                                                                                    | o cálculo do m                                                                                                    | iontante diário<br>lor equivalência (€)                                    | Nº dias equivalência 🚯                                           |  |  |
| emunerações cons<br>Ano/Mês ∽ Valor ren<br>✔ 2019-09                                                                                                    | nuneração (€) № dias                                                                                                    | o cálculo do m<br>o remuneração Va<br>30.0                                                                                                    | iontante diário<br>lor equivalência (€)<br>-                               | Nº dias equivalência <b>()</b><br>0.0                            |  |  |
| emunerações cons Ano/Mês Valor ren 2019-09 2019-08                                                                                                    | nuneração (€) № dias<br>723,34<br>723,34                                                                                                    | o cálculo do m<br>o remuneração Va<br>30.0<br>30.0                                                                                                    | iontante diário<br>lor equivalência (€)<br>-<br>-                          | Nº dias equivalência ()<br>0.0<br>0.0                            |  |  |
| emunerações cons Ano/Mês ~ Valor ren 2019-09 2019-08 2019-07                                                                                                    | nuneração (€) № dias<br>723,34<br>723,34<br>723,34                                                                                                | a remuneração Va<br>30.0<br>30.0<br>30.0<br>30.0                                                                                                    | iontante diário<br>lor equivalência (€)<br>-<br>-<br>-                     | Nº dias equivalência 0.0<br>0.0<br>0.0                           |  |  |
| emunerações cons Ano/Mês Valor ren 2019-09 2019-08 2019-07 2019-06                                                                                               | nuneração (€) № dias<br>723,34<br>723,34<br>723,34<br>723,34<br>723,34                                                                            | o cálculo do m           a remuneração         Va           30.0         30.0           30.0         30.0           30.0         30.0                                                                                                    | iontante diário<br>lor equivalência (€)<br>-<br>-<br>-<br>-                | Nº dias equivalência ()<br>0.0<br>0.0<br>0.0<br>0.0              |  |  |
| emunerações cons<br>Ano/Mês ~ Valor ren<br>2019-09<br>2019-08<br>2019-07<br>2019-06<br>2019-05                                                                   | nuneração (€) № dias<br>723,34<br>723,34<br>723,34<br>723,34<br>723,34<br>723,34                                                                  | o cálculo do m           remuneração         Va           30.0         30.0           30.0         30.0           30.0         30.0           30.0         30.0                                                                                                    | Iontante diário Ior equivalência (€)                                       | Nº dias equivalência 0<br>0.0<br>0.0<br>0.0<br>0.0<br>0.0<br>0.0 |  |  |
| emunerações cons<br>Ano/Mês Valor ren<br>2019-09<br>2019-08<br>2019-07<br>2019-06<br>2019-05<br>2019-04                                                          | nuneração (€) № dias<br>723,34<br>723,34<br>723,34<br>723,34<br>723,34<br>723,34<br>723,34                                                        | o cálculo do m           a remuneração         Va           30.0         30.0           30.0         30.0           30.0         30.0           30.0         30.0           30.0         30.0           30.0         30.0                                                                                                    | iontante diário<br>lor equivalência (€)<br>-<br>-<br>-<br>-<br>-<br>-<br>- | Nº dias equivalência  0.0 0.0 0.0 0.0 0.0 0.0 0.0 0.0 0.0 0.     |  |  |
| emunerações cons<br>Ano/Mês ~ Valor ren<br>2019-09<br>2019-08<br>2019-07<br>2019-06<br>2019-05<br>2019-04<br>2019-03                                             | ideradas para o<br>nuneração (€) № dias<br>723,34<br>723,34<br>723,34<br>723,34<br>723,34<br>723,34<br>723,34<br>723,34                           | o cálculo do m           remuneração         Va           30.0         30.0           30.0         30.0           30.0         30.0           30.0         30.0           30.0         30.0           30.0         30.0           30.0         30.0           30.0         30.0           30.0         30.0                                                                                                    | Iontante diário                                                            | Nº dias equivalência  0.0 0.0 0.0 0.0 0.0 0.0 0.0 0.0 0.0 0.     |  |  |
| emunerações cons<br>Ano/Mês Valor ren<br>2019-09<br>2019-08<br>2019-07<br>2019-06<br>2019-05<br>2019-05<br>2019-04<br>2019-03<br>2019-02                         | ideradas para o<br>nuneração (€) Nº dias<br>723,34<br>723,34<br>723,34<br>723,34<br>723,34<br>723,34<br>723,34<br>723,34<br>723,34                | o cálculo do m           a remuneração         Va           30.0         30.0           30.0         30.0           30.0         30.0           30.0         30.0           30.0         30.0           30.0         30.0           30.0         30.0           30.0         30.0           30.0         30.0           30.0         30.0                                                                                   | Iontante diário                                                            | Nº dias equivalência  0 0 0 0 0 0 0 0 0 0 0 0 0 0 0 0 0 0 0      |  |  |
| emunerações cons<br>Ano/Mês ~ Valor ren<br>2019-09<br>2019-08<br>2019-07<br>2019-06<br>2019-06<br>2019-05<br>2019-04<br>2019-04<br>2019-03<br>2019-02<br>2019-01 | ideradas para o<br>nuneração (€) Nº dias<br>723,34<br>723,34<br>723,34<br>723,34<br>723,34<br>723,34<br>723,34<br>723,34<br>723,34<br>723,34<br>- | o cálculo do m           remuneração         Va           30.0         30.0           30.0         30.0           30.0         30.0           30.0         30.0           30.0         30.0           30.0         30.0           30.0         30.0           30.0         30.0           30.0         30.0           30.0         30.0           30.0         30.0           30.0         30.0           30.0         30.0 | Iontante diário                                                            | Nº dias equivalência  0.0 0.0 0.0 0.0 0.0 0.0 0.0 0.0 0.0 0.     |  |  |

Em relação à questão "Durante quanto tempo vou receber?" é disponibilizada a seguinte informação: Idade considerada; Nº de meses considerados; Nº de anos considerados; Direito garantido a 31 de março de 2012 e ainda pode ser consultado a informação das remunerações consideradas (Ver remunerações consideradas).

| Regras de cálculo do período            |                          |  |
|-----------------------------------------|--------------------------|--|
| Detalhes do cálculo do período          |                          |  |
| Idade considerada                       | Nº de meses considerados |  |
| 49 anos                                 | 10                       |  |
| Nº de anos considerados ()              |                          |  |
| 1 (2019 a 2019)                         |                          |  |
| Direito garantido a 31 de março de 2012 |                          |  |
|                                         |                          |  |

O separador Documentos disponibiliza a informação dos Documentos entregues à Segurança Social.

| Prestação                            | Valores           | Cálculo        | Documentos | Dados desemprego |                |  |
|--------------------------------------|-------------------|----------------|------------|------------------|----------------|--|
| Documentos entregues                 |                   |                |            |                  |                |  |
| Documento ¢                          |                   |                |            | Entregue ≎       | Data entrega ≎ |  |
| Declaração comp                      | rovativa da situa | ação de desemp | Sim        | 2019-12-27       |                |  |
| Modelo de requerimento de desemprego |                   |                |            | Sim              | 2020-01-03     |  |
|                                      |                   |                | 10 🕶       |                  |                |  |

Por último, no separador Dados desemprego, pode ser consultada a informação: Contrato terminado em; Motivo(s) de desemprego; NISS e Nome da Entidade Empregadora e Nome do Centro de Emprego de Data de inscrição.

| Detalhes do Pedido                         |                              |                |           |                |                   |                                 |  |
|--------------------------------------------|------------------------------|----------------|-----------|----------------|-------------------|---------------------------------|--|
| Prestação                                  | Valores                      | Cálculo        | Documento | os             | Dados desemprego  |                                 |  |
| Contrato terminado o<br>2019-12-20         | em                           |                |           |                |                   |                                 |  |
| Motivo(s) de desemp<br>Caducidade do contr | <b>prego</b><br>rato a termo |                |           |                |                   |                                 |  |
| Entidade Empreç                            | gadora                       |                |           | Cent           | ro de Emprego     |                                 |  |
| NISS<br>25105652637                        | Nome<br>BUDGETORB            | IT - UNIPESSOA | L LDA     | Nome<br>Centro | o Emprego de Faro | Data de inscrição<br>2020-01-03 |  |
| Voltar                                     |                              |                |           |                |                   |                                 |  |

2.2 – Obter declaração de subsídio de desemprego

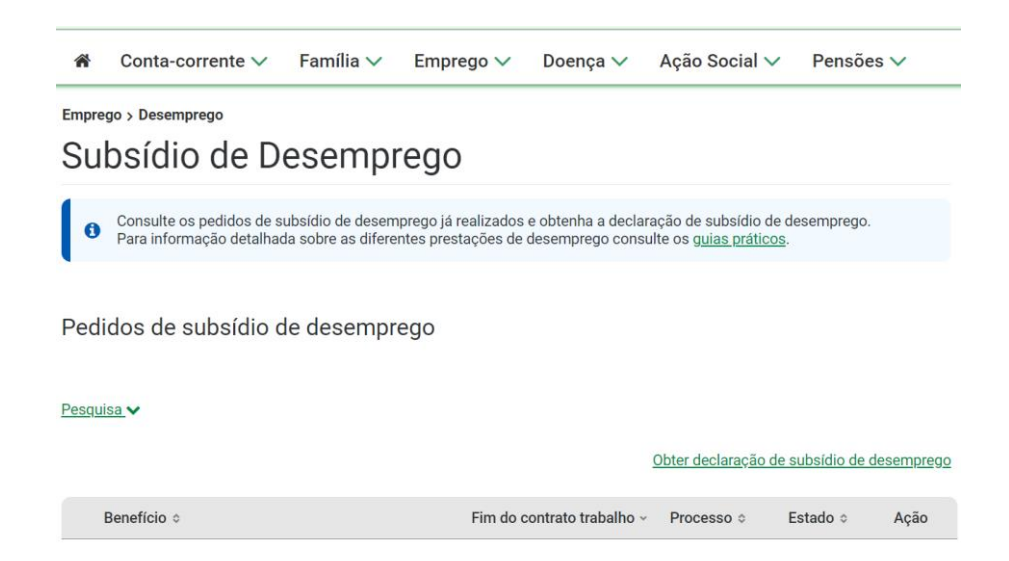

A funcionalidade "Obter declaração de subsídio de desemprego" permite emitir a declaração comprovativa da situação de subsídio de desemprego, devendo ser indicada a data a partir da qual deve ser incluída a informação da prestação.

| Emprego > Desemprego<br>Subsídio de Desemprego |                                                                                                    |                     |  |  |
|------------------------------------------------|----------------------------------------------------------------------------------------------------|---------------------|--|--|
| <ul> <li>Consi<br/>Para i</li> </ul>           | ulte os pedidos de subsídio de desemprego já realizados e obtenha a declaração de subsídio de desemprego.<br>informação detalhada sobre as diferentes prestações de desemprego consulte os <u>guias práticos</u> . |                     |  |  |
| Pedidos                                        | Obter declaração de subsídio de desemprego       ×         Emita a declaração comprovativa da sua situação de subsídio de desemprego.                                                                              |                     |  |  |
| Descriter                                      | A declaração incluirá prestações desde a data selecionada até à data atual, num período máximo de 5 anos.                                                                                                    |                     |  |  |
| <u>Pesquisa</u>                                | aaaa-mm-dd                                                                                                    | <u>desemprego</u>   |  |  |
| Benefi                                         | Cancelar Obter declaração                                                                                                    | Ação<br>Ver detalhe |  |  |